# Операция «Возврат алкоголя» в «Магазине 15 с ЕГАИС»

Последние изменения: 2024-03-26

Возврат алкоголя производится в соответствии со следующими бизнес-процессами:

- [ЕГАИС] ТТН возврат
- Смешанная ТТН «Исходящая»

Для работы с алкогольной акцизной маркой (сканирования штрихкодов PDF417 и DataMatrix) используйте ТСД, который умеет сканировать 2D коды.

- Возврат алкоголя по заданию без сканирования EAN-13
- Возврат алкоголя по заданию со сканированием EAN-13
- Возврат алкоголя по факту

#### Возврат алкоголя по заданию со сканированием EAN-13

Для выполнения операции «Возврат алкоголя» необходимо предварительно выгрузить документ-задание из товароучетной программы на ТСД. Как это сделать в случае, если вы используете 1С, читайте в следующей статье, а если Exel — в статье «Интеграция «Магазина 15» через CSV и Excel».

1. В главном меню «Магазин 15 с ЕГАИС» выберите операцию «Возврат алкоголя» и откройте нужный вам документ.

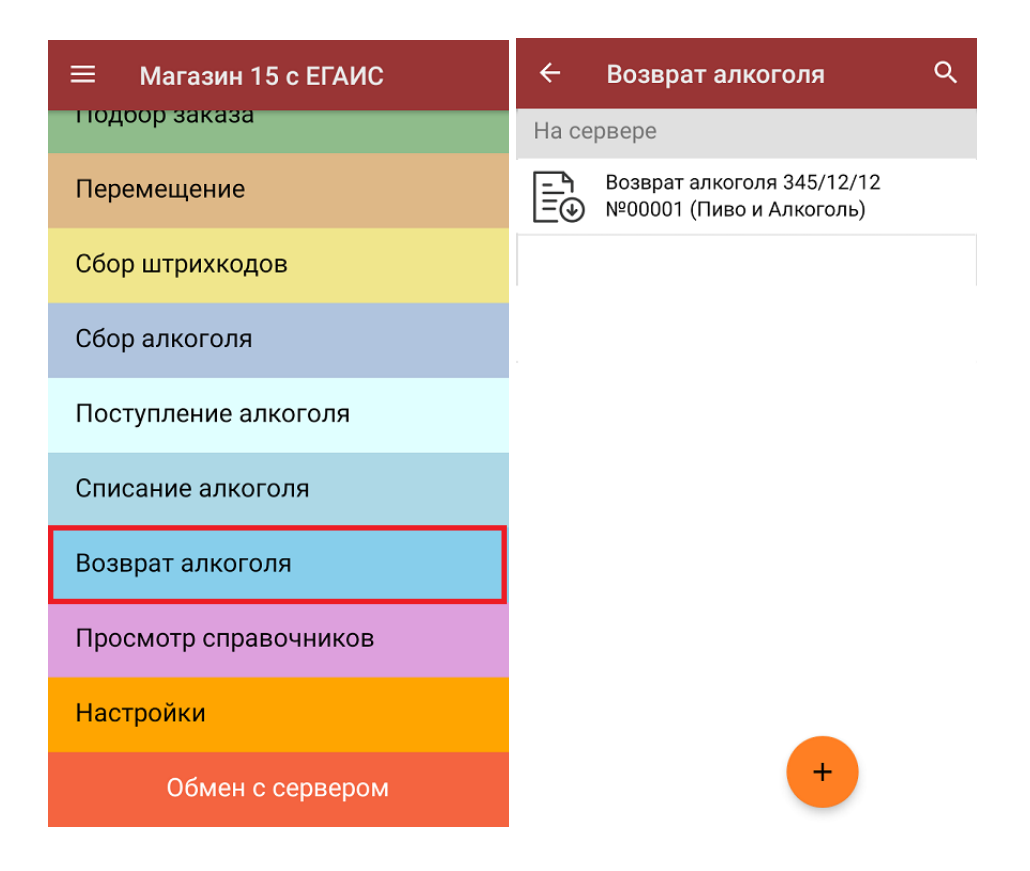

2. Откроется список товаров, подлежащих возврату. В левой части экрана отображается наименование товара, в правой — его плановой/ фактическое количество и единица измерения.

Отсканируйте штрихкод EAN-13 на этикетке товара из списка на экране ТСД. После этого вам будет предложено сканировать коды маркировки, принадлежащие номенклатуре отсканированного ранее товара.

| <ul> <li>Возврат алкоголя</li> <li>Возврат алкоголя 345/12/</li> </ul>                                              | Q                        | : | ← Возврат алкоголя<br>Возврат алкоголя 345/12/12 №00001 (П                                               |  |
|----------------------------------------------------------------------------------------------------|--------------------------|---|----------------------------------------------------------------------------------------------------|--|
| [!!!!] Сканируйте тов                                                                                               | ар                       |   | "2200000000033" - <b>А-221322</b> Бренди "Гилбиз<br>1857 XO"<br>Кор БГАИС: 0350/191000003357239 0 5р 40% |  |
| <b>А-352899</b> Пиво темное<br>"Бархатное", 4.1% об.<br>Стеклянная бутылка<br>вместимостью 0,5л_VG                  | 0 из 5<br>шт             |   | Всего по ТТН 10 шт.<br>Сканируйте марку                                                                  |  |
| <b>А-352900</b> Пиво светлое<br>нефильтрованное "Хугарден",<br>4.9% об. Стеклянная бутылка<br>вместимостью 0,47л_VG | <b>0 из 5</b><br>шт      |   |                                                                                                    |  |
| <b>А-221322</b> Бренди "Гилбиз 1857<br>ХО"<br><b>ЕГАИС:</b> 0350191000003352739                                     | 0 из 10<br><sub>шт</sub> | 0 |                                                                                                    |  |

3. Фактически отсканированное количество товара (его КМ) отобразится в правой части экрана. Зеленым цветом будут указаны соответствия фактического количества плановому, красным — расхождения.

Коды маркировки сгруппированы по наименованию товаров, но можно развернуть полный список, нажав на позицию товара в списке.

| ← Возврат алкоголя<br>возврат алкоголя 345/12/12 №00001 (П                                                             | Нозврат алкоголя     Возврат алкоголя 345/12/12 №00001 (П                                                                    |
|----------------------------------------------------------------------------------------------------|----------------------------------------------------------------------------------------------------|
| [ши] Сканируйте товар                                                                                                  | A-352899 Пиво темное "Бархатное", 4.1% об.<br>Стеклянная бутылка вместимостью 0,5л_VG<br>(01)04607022741254(21)QLLXbfgjn1A2W |
| А-352899 Пиво темное<br>"Бархатное", 4.1% об.                                                                          | (01)04607022741254(21)x0a3k2gx6QrYF                                                                                          |
| Стеклянная бутылка шт<br>вместимостью 0,5л_VG<br>с S/N                                                                 | (01)04607022741254(21)HCXqDE7gu2nCi                                                                                          |
| А-352900 Пиво светлое<br>нефильтрованное "Хугарден", 0 из 5<br>4.9% об. Стеклянная бутылка шт<br>вместимостью 0,47л_VG |                                                                                                    |
| А-221322 Бренди "Гилбиз 1857<br>ХО" ОК<br>егаис: 0350191000003352739                                                   |                                                                                                    |

#### Распечатать ценник

4. Если отсканированный код маркировки не был найден в плане документа или на остатках, потребуется отсканировать (уточнить) штрихкод EAN-13, и если после этого товар будет найден в справочнике номенклатуры, то добавится в документ. В противном случае можно добавить его в документ как неизвестный товар.

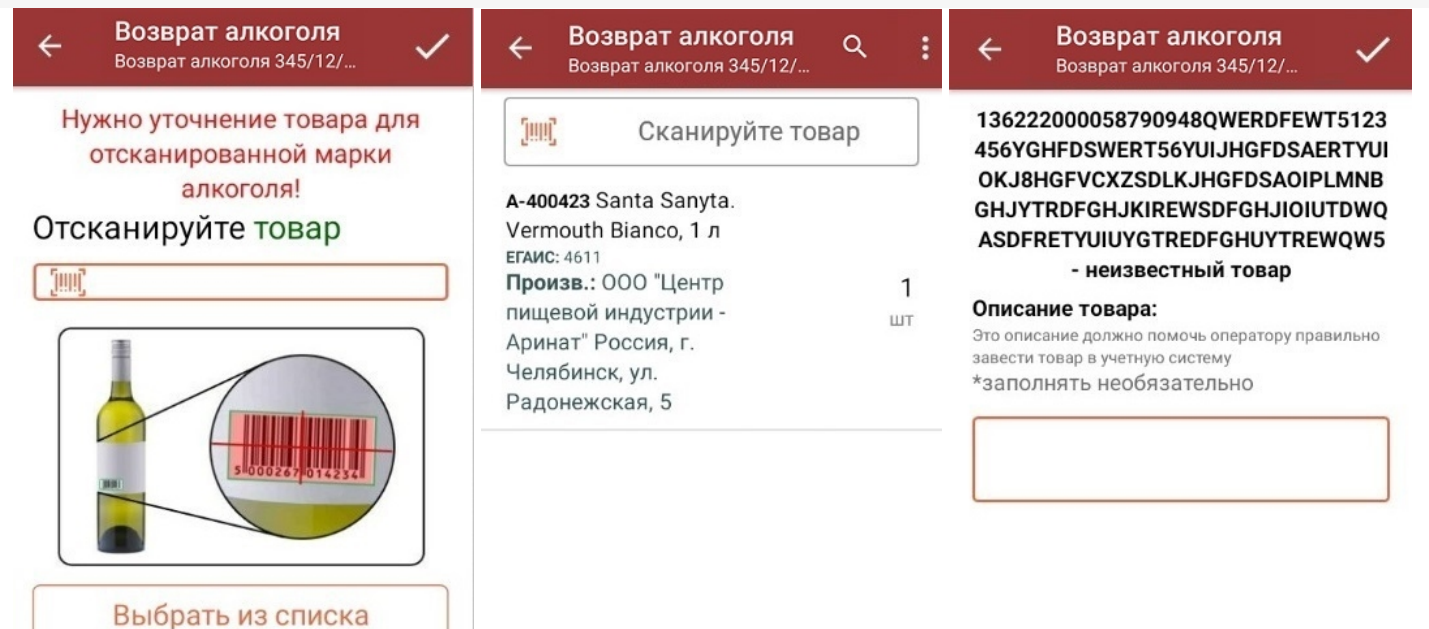

После окончания операции завершите документ. Это необходимо для того, чтобы можно было отправить его на cepbep Mobile SMARTS (либо на TCД в случае прямого обмена документами). Незавершенный документ отправить нельзя.

| ← Возврат алкоголя<br>Возврат алкоголя 345/12/12 №00001 (П | ← Возврат алкоголя<br>Возврат алкоголя 345/12/12 №00001 (П |  |
|------------------------------------------------------------|------------------------------------------------------------|--|
| Скан                                                       | Скан                                                       |  |
| Расхождения                                                | Расхождения                                                |  |
| Инфо                                                       | Вы действительно хотите                                    |  |
| Выйти                                                      | выити?<br>Е                                                |  |
| Настройки                                                  | ВРЕМЕННО ВЫЙТИ<br>ЗАВЕРШИТЬ                                |  |
|                                                            | НАЗАД                                                      |  |
|                                                            |                                                            |  |
|                                                            |                                                            |  |
|                                                            |                                                            |  |
|                                                            |                                                            |  |

После отправки документа на сервер необходимо загрузить его в товароучетную программу для дальнейшей работы. Как это делается в 1С, вы можете прочитать «Загрузка документов в 1С», а как в Excel — в статье «Интеграция «Магазина 15» через CSV и Excel».

#### Возврат алкоголя по заданию без сканирования EAN-13

Возврат алкоголя без сканирования EAN-13 проходит по такому же алгоритму, как описано выше, с отличием в том, что нужно сканировать ТОЛЬКО алкогольные коды маркировки (DataMatrix) пива и крепкого алкоголя.

## Возврат алкоголя по факту

От вышеописанного алгоритма возврат алкоголя по факту отличается лишь тем, что рабочий документ не выгружается из товароучетной системы, а создается прямо на устройстве.

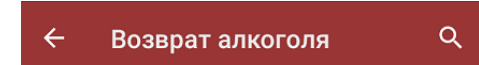

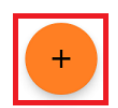

При возврате алкоголя по факту можно сканировать EAN-13, а затем алкогольный КМ, либо же только коды маркировки.

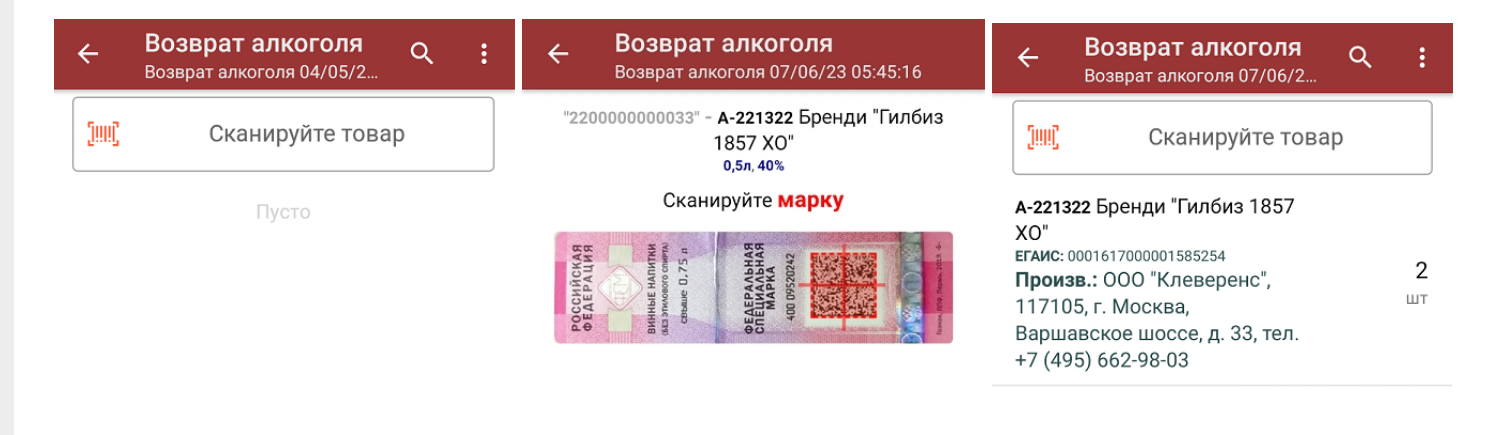

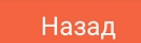

## Не нашли что искали?

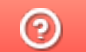

Задать вопрос в техническую поддержку